## **TUTORIAL PARA ACESSO AO WIFI SERVIDORES (WINDOWS 10)**

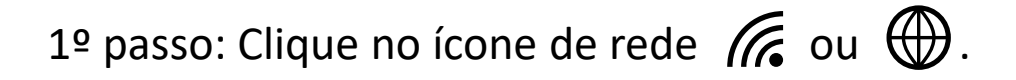

2º passo: Clique em "Configurações de Rede e Internet".

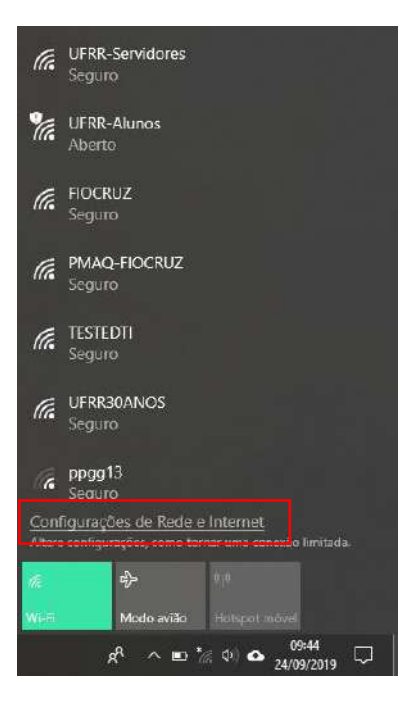

## 3º passo: Clique em "Central de Rede e Compartilhamento".

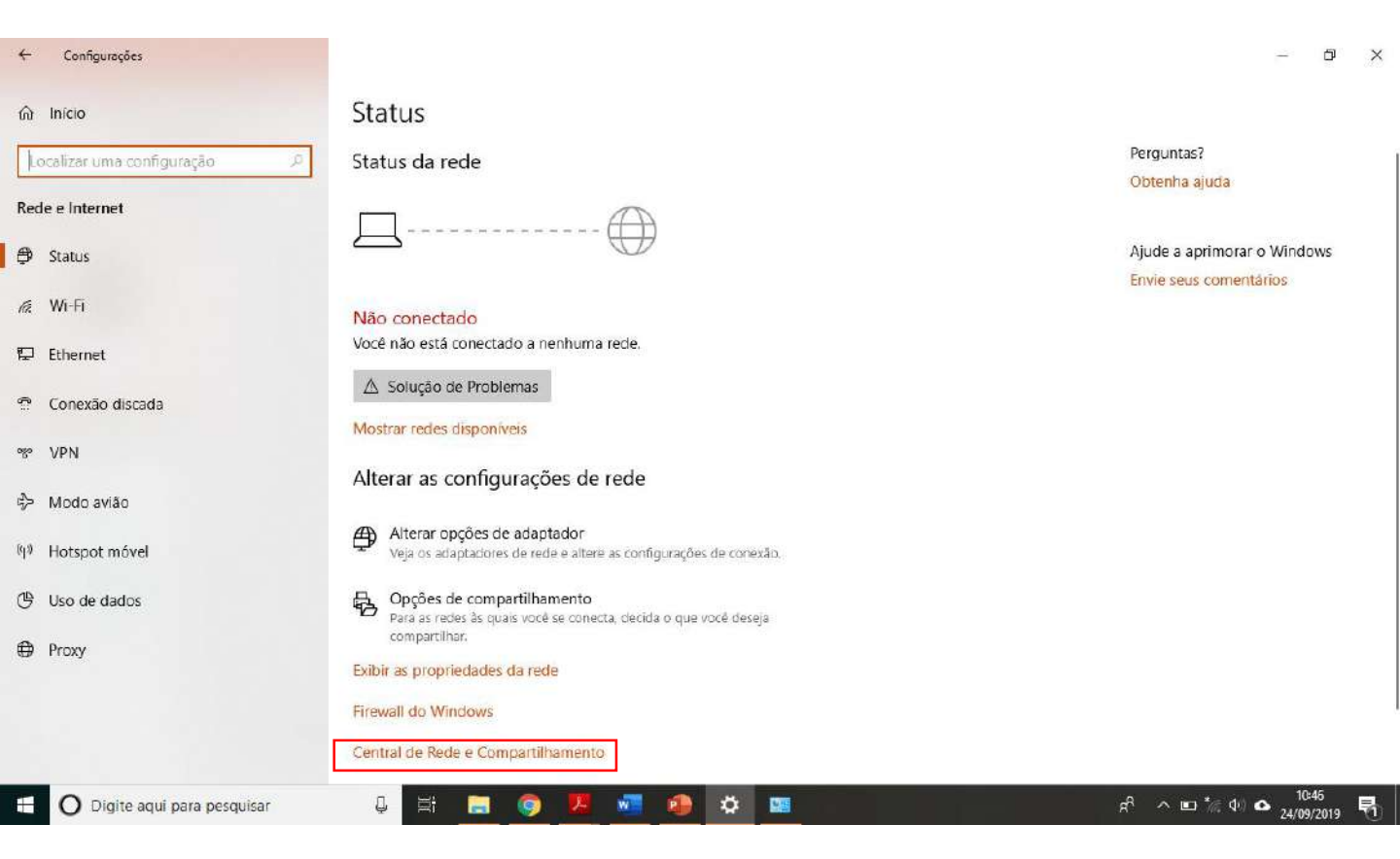

4º passo: Clique em "Configurar uma nova conexão ou rede".

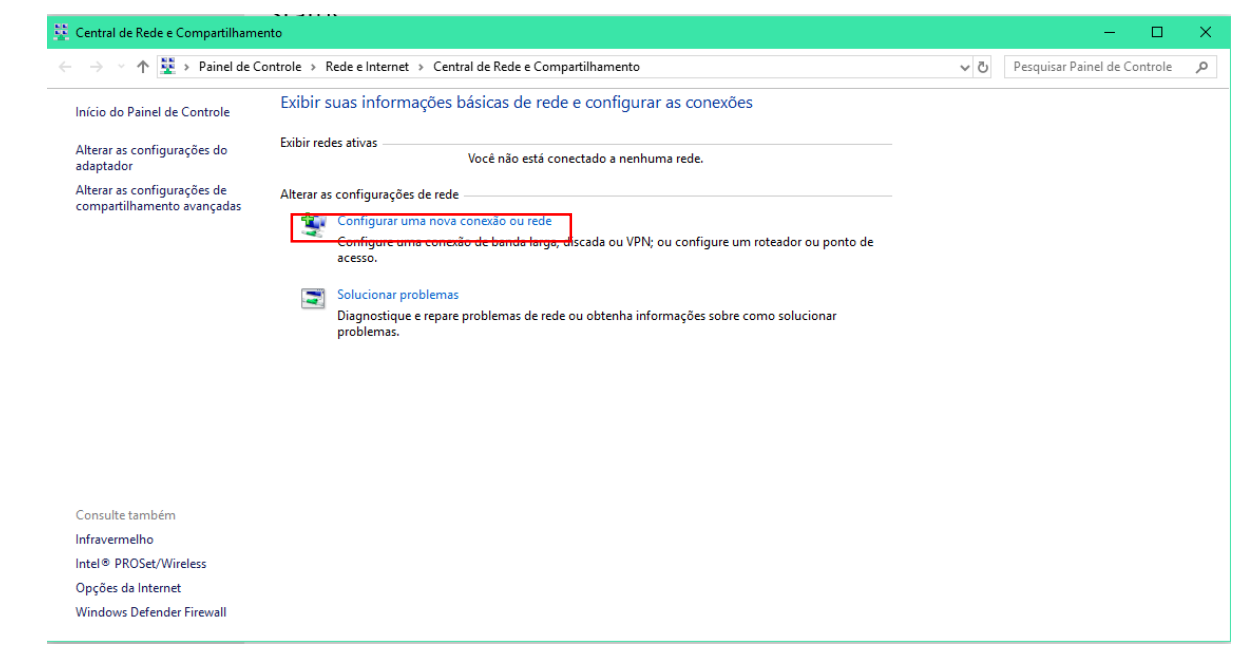

5º passo: Clique em "Conectar-se manualmente a uma rede sem fio" e após clique em "Avançar".

| colher uma o             | pção de cone                         | xão                                     |                    |     |  |
|--------------------------|--------------------------------------|-----------------------------------------|--------------------|-----|--|
| Conectar-s               | e à Internet<br>uma conexão de l     | banda larga ou dis                      | cada com a intern  | -t. |  |
| Configurar               | uma nova rede                        |                                         |                    |     |  |
| Configure                | e manualmente a                      | r ou ponto de ace<br>1 uma rede sem fro | 550.               |     |  |
| Conecte a                | uma rede oculta (                    | ou crie um novo p                       | erfil sem fio.     |     |  |
| Conectar a<br>Configurar | um local de traba<br>uma conexão dis | alho<br>scada ou VPIN com               | o local de trabalh | D.  |  |
|                          |                                      |                                         |                    |     |  |

6º passo: Em "Nome da rede" digite UFRR-Servidores. Em "Tipo de segurança" selecione a opção "WPA2-Enterprise". Após clique em "Avançar".

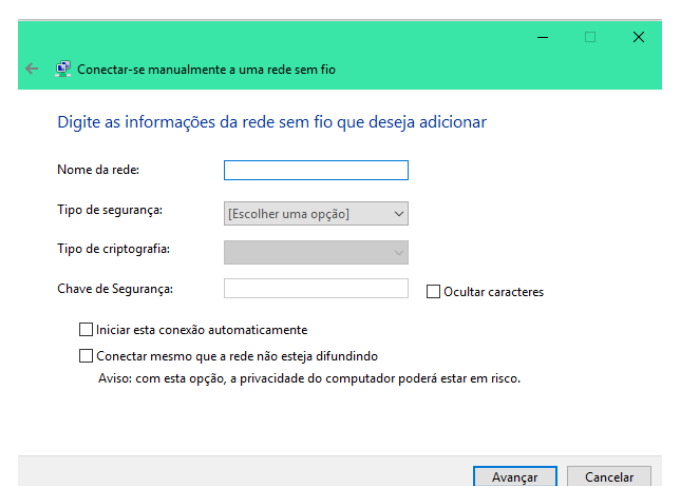

7º passo: Clique em "Alterar configurações de conexão".

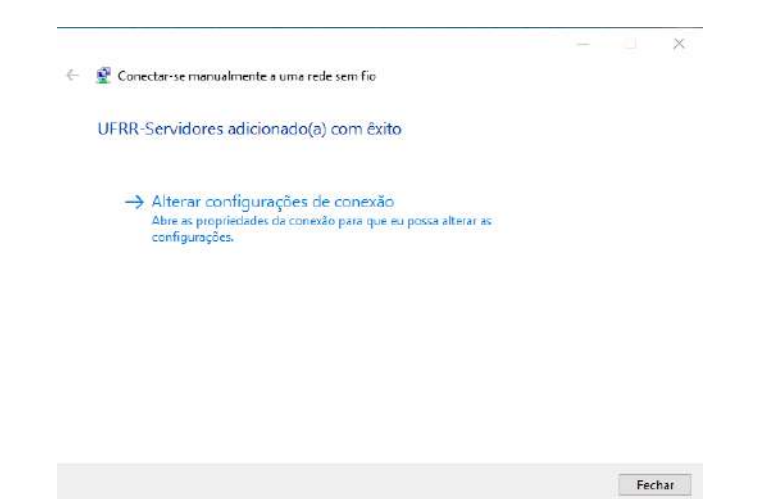

8º passo: Clique na aba "Segurança" e após clique em "OK".

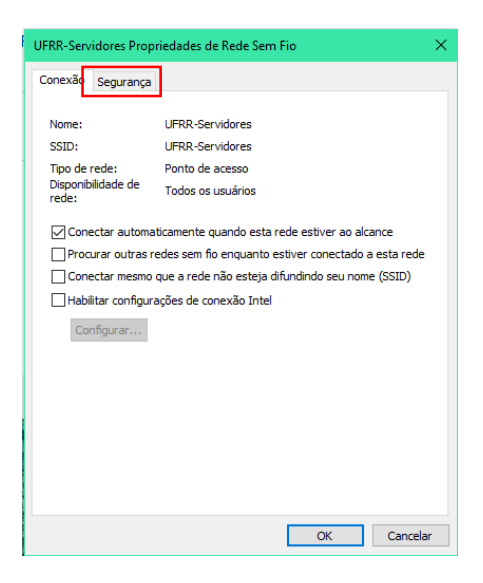

9º passo: Clique em "Configurações".

| UFRR-Servidores Propriedad                        | es de Rede Sem Fio           | ×   |
|---------------------------------------------------|------------------------------|-----|
| Conexão Segurança                                 |                              |     |
|                                                   |                              |     |
| Tipo de segurança:                                | WPA2-Enterprise $\checkmark$ |     |
| Tipo de criptografia:                             | AES $\checkmark$             |     |
|                                                   |                              |     |
|                                                   |                              |     |
| Escolha um método de auter                        | nticação de rede:            |     |
| Microsoft: EAP protegido (F                       | PEAP) V Configurações        |     |
| Lembrar minhas credenci<br>sempre que fizer logon | iais para esta conexão       |     |
|                                                   |                              |     |
|                                                   |                              |     |
|                                                   |                              |     |
| Configurações avança                              | idas                         |     |
|                                                   |                              |     |
|                                                   |                              |     |
|                                                   |                              |     |
|                                                   | OK Cance                     | lar |

10º passo: Desmarque a opção "Verificar a identidade do servidor validando o certificado" e após clique em "Configurar..."

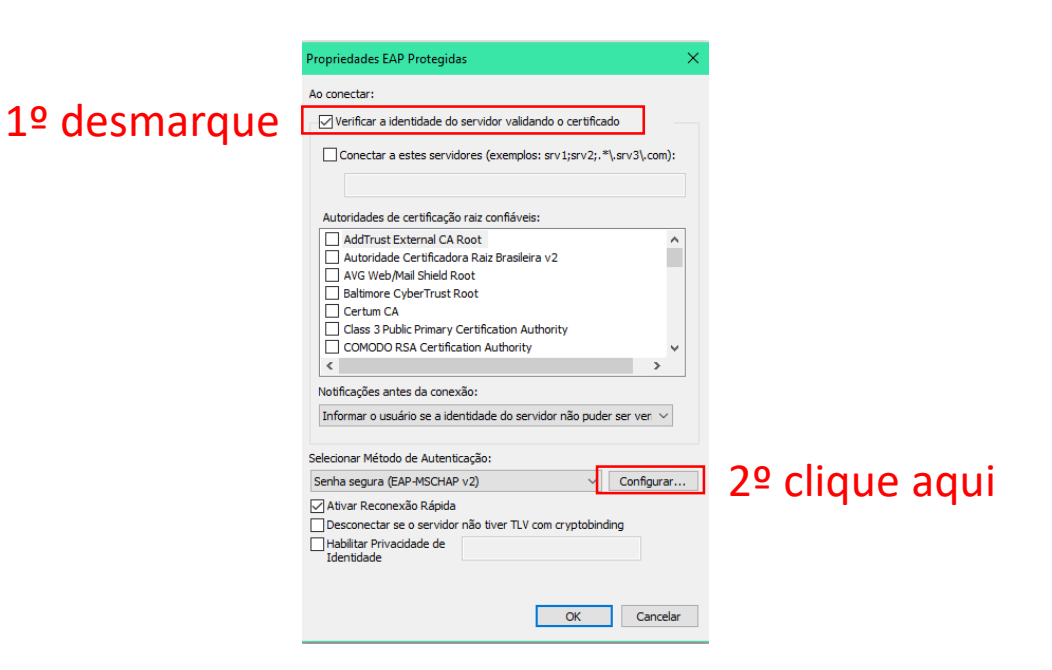

11º passo: Desmarque a opção "Usar automaticamente meu nome e senha de logon do Windows (e domínio, se houver)" e após clique em "OK".

|           | Propriedades de EAP MSCHAPv2                                                           | × |
|-----------|----------------------------------------------------------------------------------------|---|
|           | Ao se conectar:                                                                        |   |
| desmarque | Usar automaticamente meu nome e senha de<br>logon do Windows (e o domínio, se houver). |   |
| •         | OK Cancelar                                                                            |   |

12º passo: Clique em "OK".

| Propriedades EAP Protegidas X                                       |
|---------------------------------------------------------------------|
| An conectar:                                                        |
|                                                                     |
| Verificar a identidade do servidor validando o certificado          |
| Conectar a estes servidores (exemplos: srv1;srv2;,*srv3com):        |
|                                                                     |
| Autoridades de certificação raiz confiáveis:                        |
| AddTrust External CA Root                                           |
| Autoridade Certificadora Raiz Brasileira v2                         |
| AVG Web/Mail Shield Root                                            |
| Baltimore Cyber Irust Root                                          |
| Class 3 Public Primary Certification Authority                      |
| COMODO RSA Certification Authority                                  |
| < >                                                                 |
| Notificações antes da conevão:                                      |
| Notificações antes da conexao.                                      |
| Informar o usuário se a identidade do servidor não puder ser ven $$ |
|                                                                     |
| Selecionar Método de Autenticação:                                  |
| Senha segura (EAP-MSCHAP v2) V Configurar                           |
| Ativar Reconexão Rápida                                             |
| Desconectar se o servidor não tiver TLV com cryptobinding           |
| Habilitar Privacidade de<br>Identidade                              |
|                                                                     |
|                                                                     |
| OK Cancelar                                                         |

13º passo: Clique em "OK".

|                   | UFRR-Servidores Propried                           | ades de Rede Sem Fio          |               | ×        |
|-------------------|----------------------------------------------------|-------------------------------|---------------|----------|
|                   | Conexão Segurança                                  |                               |               |          |
|                   | Tipo de segurança:                                 | WPA2-Enterprise               |               | ~        |
| Deixe esta        | Tipo de criptografia:                              | AES                           |               | ~        |
| opção marcada     | Escolha um método de au<br>Microsoft: EAP protegid | utenticação de rede:          | Configurações |          |
| caso queira que   | Lembrar minhas crede<br>sempre que fizer logo      | enciais para esta conexã<br>n | D             |          |
| o login e a senha |                                                    |                               |               |          |
| sejam salvos      | Configurações ava                                  | nçadas                        |               |          |
|                   |                                                    |                               |               |          |
|                   |                                                    |                               | ОК            | Cancelar |

14º passo: Clique em "Fechar".

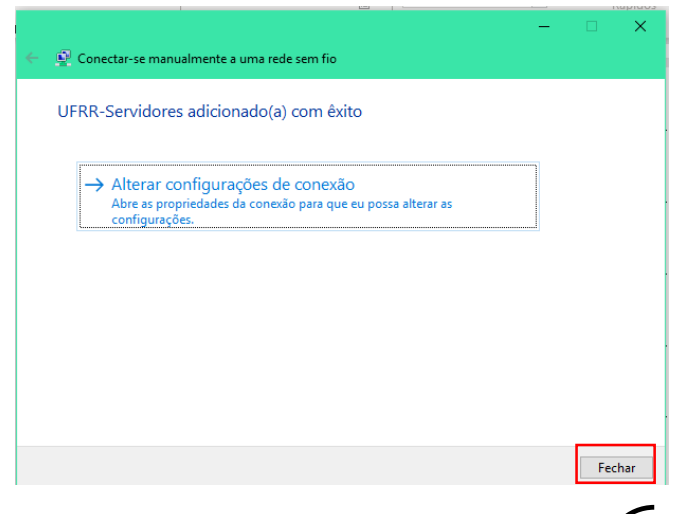

15º passo: Clique novamente no ícone de rede  $\mathcal{I}_{\mathcal{R}}$  ou  $\textcircled{}_{\mathcal{O}}$ . Clique em "UFRR-Servidores" e após "Conectar".

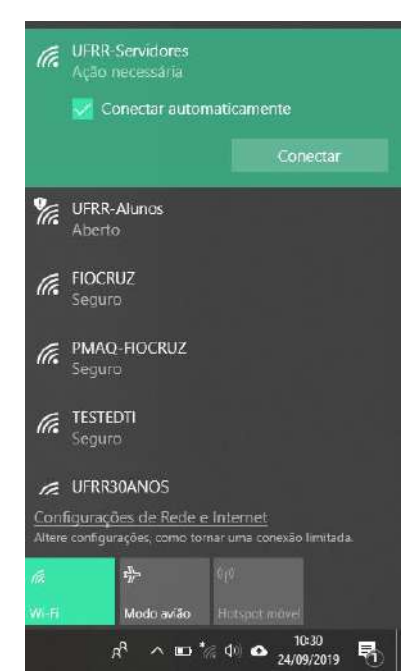

16º passo: Digite o login (nome.sobrenome) e senha do e-mail institucional (webmail UFRR) e após clique em "OK".

| Intrar          |           |
|-----------------|-----------|
| Nome de usuário |           |
| Senha           |           |
|                 | Concellar |

17º passo: Pronto! A rede já está configurada e conectada. Caso dê erro de autenticação, por favor verifique se o login e senha estão corretos.